## 9.2 Processing an AP Pay Cycle

**Purpose**: Use this document as a reference for running an AP Pay Cycle using the Pay Cycle Manager in ctcLink.

Audience: Accounts Payable staff.

- **1** You must have at least one of these local college managed security roles:
- ZZ Payment Creation

To run the AP Trial Register (APX2030) as described in Step 22 of the QRG, the user will need the following roles:

- ZD\_DS\_QRY\_BANKING\_HIGHSENS
- ZD\_DS\_QRY\_ACCTPAY\_HIGHSENS

You must also set these User Preference Definitions:

- <u>User Preferences: Payment Creation</u>
- <u>User Preferences: Payment Processing</u>

If you need assistance with the above security roles or User Preference Definitions, please contact your local college supervisor or IT Admin to request role access.

There are several payment creation methods available in ctcLink. This guide describes running the standard pay cycle adhoc using Pay Cycle Manager.

### **Process Payments via Pay Cycle Manager**

## Navigation: NavBar > Navigator > Accounts Payable > Payments > Pay Cycle Processing > Pay Cycle Manager

- 1. The **Pay Cycle Manager** search page displays.
- 2. Select the standard **Pay Cycle** provided by SBCTC.
- 3. Select Search.

| Pay Cycle Manager                                                                             |
|-----------------------------------------------------------------------------------------------|
| Enter any information you have and click Search. Leave fields blank for a list of all values. |
| Find an Existing Value                                                                        |
| ▼ Search Criteria                                                                             |
| Pay Cycle = V AP010D Q                                                                        |
|                                                                                               |
| Search Clear Basic Search 🖾 Save Search Criteria                                              |

- 4. The Pay Cycle Manager page displays..
- 5. Select Selection Criteria to enter the Payment Selection Criteria component.

| Selection Criteria                                                                                                    |                | Appro         | lve     | Tri             | ial Register | F                                  | leference Confirmal | tion Draft Staging i            | Approva         |
|----------------------------------------------------------------------------------------------------|----------------|---------------|---------|-----------------|--------------|------------------------------------|---------------------|---------------------------------|-----------------|
| ay Cycle Status                                                                                                    |                |               |         |                 |              |                                    |                     |                                 |                 |
|                                                                                                    | Status         | Completed     | Refresh |                 | Proces       | ss Monitor                         |                     |                                 |                 |
|                                                                                                    | Pay From Date  | 09/26/2015    |         |                 | Detail       | s                                  |                     |                                 |                 |
| Pay                                                                                                    | Through Date   | 01/30/2022    |         |                 |              | Process                            | Server              | Step Name                       |                 |
|                                                                                                    | Payment Date   | 11/18/2021    | Cummon  | Dotailo         |              | Process                            | PSUNX ¥             | Payment Selection               |                 |
| Schedule Payn                                                                                                    | nents Selected | 0             | Summary | Details         |              | Process                            | PSUNX V             | Payment Selection &<br>Creation |                 |
|                                                                                                    |                |               |         |                 |              |                                    |                     |                                 |                 |
|                                                                                                    |                |               |         |                 | Pay C        | ycle Reset                         |                     |                                 |                 |
|                                                                                                    |                |               |         |                 | Pay C        | ycie Reset<br>Server               | ~                   | Reset                           |                 |
| ay Cycle Exceptions<br>Pay Cycle Error<br>Financial Sanctions B                                                           | Exceptions     | Discount Lost | t D     | iscount Denied  | Pay C        | yole Reset<br>Server<br>Withhold   | ~ J                 | Reset<br>Bank Reg               | placeme         |
| wy Cycle Exceptions<br>Pay Cycle Error<br>Financial Sanctions to<br><b>yy Cycle Results</b><br>碑 Q                        | Exceptions     | Discount Lost | t D     | Hiscount Denied | Pay C        | vole Reset<br>Server<br>Withhold   | ing                 | Reset<br>Bank Rej               | placeme         |
| ay Cycle Exceptions<br>Pay Cycle Error<br>Financial Sanctions B<br>y Cycle Results<br>III Q<br>Main Information           | Exceptions     | Discount Lost | 1 D     | Hiscount Denied | Pay C        | vole Reset<br>Server               | ing                 | Reset<br>Bank Rep               | placeme         |
| ay Cycle Esceptions<br>Pay Cycle Error<br>Financial Sanctions &<br>y Cycle Results<br>of Q<br>Main Information<br>Process | Additional I   | Discount Lost | 2 D     | liscount Denied | Pay Cr       | Volo Reset Server Withhold Account | ing<br>Status       | Reset<br>Bank Rep               | placeme<br>*Out |

The Dates page displays. In the Pay Cycle Selection Dates section, either:
 a. Update all of the dates manually OR

- b. Select increment values and select the **Increment** button to update all dates simultaneously.
- 7. Select Save.
- 8. Select Pay Cycle Manager.
  - A few tips on pay dates:
  - **Pay Through Date =** the last scheduled payment date that a voucher can have to be included in the pay cycle.
  - **Payment Date** = the date printed on the physical checks.

|                                                             | Ferinsula Payoyo | e for AP Pmt  | Pa                   | ay Cycle Manager |
|-------------------------------------------------------------|------------------|---------------|----------------------|------------------|
| ay Cycle Selection Dates                                    |                  |               |                      |                  |
| Pay From Date                                               | 09/26/2015       | *Next D       | v Through Date 01    | /31/2022 💼 Man   |
| Pay Through Date                                            | 01/30/2022       |               | t Devenent Data 07   | 29/2021          |
| Payment Date                                                | 11/18/2021       | I ne          | kt Payment Date      | Thu              |
| Change Selection Dates                                      | Thu              | 1             |                      |                  |
| Change selection Dates                                      | Day(s) 🗸         | Increment     | De                   | crement          |
|                                                             |                  |               |                      |                  |
| ccounting Date                                              |                  | Withholding I | Date                 |                  |
| "Accounting Da                                              | te 11/18/2021 📰  |               | Withholding Date 1   | 1/18/2021 📰      |
|                                                             | Current Date     | ~             |                      | Current Date 🗸   |
|                                                             |                  |               |                      |                  |
| lucinose Day Validation                                     |                  |               |                      |                  |
| usiness Day valuation                                       |                  | □ <b>\</b>    | alidate Pay Through  | Dates            |
| No Validation                                               |                  |               | alidate Payment Dat  | es               |
| No Validation     Use Standard Week                         |                  |               | randate r ayment bat |                  |
| No Validation     Use Standard Week     Use Business Calend | ar               | Use F         | Holiday Calendar     | Q                |
| No Validation     Use Standard Week     Use Business Calend | ar               | Use F         | Holiday Calendar     | Q.               |

- 9. The **Pay Cycle Manager** page displays.
- 10. Select **Refresh** and verify the Pay Cycle dates.

|                                                                 | App                 | rove              | Trial Registe | r Re            | ference Confirmat | ion Draft Staging A             | pproval  |
|-----------------------------------------------------------------|---------------------|-------------------|---------------|-----------------|-------------------|---------------------------------|----------|
| r Cycle Status                                                  |                     |                   |               |                 |                   |                                 |          |
| Status                                                          | Completed           | Refresh           | P             | rocess Monitor  |                   |                                 |          |
| Pay From Date                                                   | 09/26/2015          | 5                 |               | letails         |                   |                                 |          |
| Pay Through Date                                                | 01/30/2022          | 2                 |               | Process         | Server            | Step Name                       |          |
| Payment Date                                                    | 11/18/2021          | Communication Des | -t-it-        | Process         | PSUNX 🗸           | Payment Selection               |          |
| Schedule Payments Selected                                      |                     | )                 | sans .        | Process         |                   | Payment Selection &<br>Creation |          |
|                                                                 |                     |                   |               | Pay Cycle Reset |                   |                                 |          |
|                                                                 |                     |                   |               | Server          | ~                 | Reset                           |          |
|                                                                 |                     |                   |               |                 |                   |                                 |          |
| Cycle Exceptions Pay Cycle Error Financial Sanctions Exceptions | Discount Lo         | st Discount De    | enied         | Withholdin      | ıg                | Bank Rep                        | lacement |
|                                                                 |                     |                   |               |                 |                   |                                 |          |
| Cycle Results                                                   |                     |                   |               |                 |                   |                                 | 14       |
| Cycle Results                                                   | info III            |                   |               |                 |                   |                                 |          |
| Cycle Results Q Q Main Information Process Recreate F           | info II⊧<br>⊁os Pay | Description       | Bank          | Account         | Status            | Server Name                     | *Output  |

11. The **Details** section displays different process steps that can be run. Initially the **Payment Selection** process can be run separately, or in combination with **Payment Creation**. On the Payment Selection row, select a **Server**, then select **Process**.

| election Criteria                                                                                                    |                                  | Appr                               | rove           | т              | rial Register | Re                   | ference Confirmati | ion Draft Staging      | Approval |
|----------------------------------------------------------------------------------------------------|----------------------------------|------------------------------------|----------------|----------------|---------------|----------------------|--------------------|------------------------|----------|
| y Cycle Status                                                                                                    |                                  |                                    |                |                |               |                      |                    |                        |          |
|                                                                                                    | Status                           | Completed                          | Refresh        |                | Proces        | s Monitor            |                    |                        |          |
| P                                                                                                    | ay From Date                     | 10/01/2015                         | 5              |                | Detail        | S                    |                    |                        |          |
| Pay                                                                                                    | Through Date                     | 03/07/2018                         | 3              |                |               | Process              | Server             | Step Name              |          |
|                                                                                                    | Payment Date                     | 03/07/2018                         | }              |                |               | Process              | PSUNX ~            | Payment Selection      |          |
| Schedule Paym                                                                                                    | ents Selected                    | 0                                  | Summary        | Details        |               | Process              | PSUNX ~            | Payment Selection & Cr | eation   |
|                                                                                                    |                                  |                                    |                |                |               |                      |                    |                        |          |
|                                                                                                    |                                  |                                    |                |                | Pay C         | role Reset           |                    |                        |          |
|                                                                                                    |                                  |                                    |                |                | Pay C         | scle Reset           | PSUNX              | Reset                  |          |
| y Cycle Exceptions<br>Pay Cycle Error                                                                                      |                                  | Discount Lo:                       | st D           | iscount Denied | Pay C         | vole Reset<br>Server | PSUNX V            | Reset<br>Bank Reg      | placerr  |
| y Cycle Exceptions<br>Pay Cycle Error<br>Financial Sanctions E<br>y <b>Cycle Results</b>                                   | ixceptions                       | Discount Los                       | st D           | iscount Denied | Pay C         | scie Reset<br>Server | PSUNX V            | Reset<br>Bank Rej      | placem   |
| y Cycle Exceptions<br>Pay Cycle Error<br>Financial Sanctions E<br>Cycle Results<br>Q<br>Main Information                   | Exceptions                       | Discount Los                       | ot D           | iscount Denied | Pay C         | Server               | PSUNX v            | Reset<br>Bank Ref      | placem   |
| y Cycle Exceptions<br>Pay Cycle Error<br>Financial Sanctions E<br>r Cycle Results<br>Q<br>Q<br>Main Information<br>Process | Additional Additional Recreate P | Discount Los<br>nfo IIIÞ<br>os Pay | st Description | iscount Denied | Pay C         | Server               | PSUNX U            | Reset<br>Bank Rep      | placem   |

12. In the **Pay Cycle Status** section, select **Refresh** until the **Status** changes from 'Running' to 'Selected'.

13. Select **Summary** to view the number of payments selected and their total amount.

| Selection Criteria                                                                                                    | An                              | orova       | Trial R         | anistar           | Reference Confirmatio | on Draft Stadin  | Annrova   |
|----------------------------------------------------------------------------------------------------|---------------------------------|-------------|-----------------|-------------------|-----------------------|------------------|-----------|
| Selection Chiena                                                                                                    | <b>Λ</b> Ρ                      | prove       | That Ro         | egister           | velerence commitmativ | on Dian Staging  | J Approva |
| Pay Cycle Status                                                                                                    |                                 |             |                 |                   |                       |                  |           |
|                                                                                                    | Status Selected                 | Refres      | sh              | Process Monitor   |                       |                  |           |
| Pay Fro                                                                                                    | om Date 10/01/20                | 15          |                 | Details           |                       |                  |           |
| Pay Throu                                                                                                    | igh Date 03/07/20               | 18          |                 | Process           | Server                | Step Name        |           |
| Payme                                                                                                    | ent Date 03/07/20               | 18          |                 | Process           |                       | Payment Creation |           |
| Schedule Payments S                                                                                                    | Selected                        | 4 Summary   | Details         | 1100033           |                       |                  |           |
|                                                                                                    |                                 |             |                 | Pay Cycle Reset   |                       |                  |           |
|                                                                                                    |                                 |             |                 | Server            | PSUNX V               | Reset            |           |
|                                                                                                    |                                 |             |                 |                   |                       |                  |           |
|                                                                                                    |                                 |             |                 |                   |                       |                  |           |
|                                                                                                    |                                 |             |                 |                   |                       |                  |           |
|                                                                                                    |                                 |             |                 |                   |                       |                  |           |
| Pay Cycle Exceptions                                                                                                    |                                 |             |                 |                   |                       |                  |           |
| Pay Cycle Exceptions<br>Pay Cycle Error<br>Financial Sanctions Exceptio                                                        | Discount L                      | ost         | Discount Denied | Withhold          | ding                  | Bank R           | eplacem   |
| Pay Cycle Exceptions<br>Pay Cycle Error<br>Financial Sanctions Exception                                                       | Discount L                      | ost         | Discount Denied | Withhold          | ding                  | Bank R           | eplacem   |
| Pay Cycle Exceptions<br>Pay Cycle Error<br>Financial Sanctions Exception<br>ay Cycle Results                                   | Discount L                      | ost         | Discount Denied | Withhole          | ding                  | Bank R           | eplacem   |
| Pay Cycle Exceptions<br>Pay Cycle Error<br>Financial Sanctions Exception<br>ay Cycle Results                                   | Discount L                      | ost         | Discount Denied | Withhole          | ling                  | Bank R           | eplacem   |
| Pay Cycle Exceptions Pay Cycle Error Financial Sanctions Exceptio ay Cycle Results  Calculate Cycle Results  Addin Information | Discount L<br>ions              | ost         | Discount Denied | Withhok           | ling                  | Bank R           | eplacem   |
| Pay Cycle Exceptions Pay Cycle Error Financial Sanctions Exceptio ay Cycle Results  Q Main Information Activescription         | Discount L<br>dditional Info II | ost<br>Bank | Discount Denied | Withhold          | ling<br>Server Name   | Bank R           | eplacem   |
| Pay Cycle Exceptions Pay Cycle Error Financial Sanctions Exceptio ay Cycle Results Q Main Information Ar escription            | dditional Info II>              | Bank        | Discount Denied | Withhok<br>Status | ling<br>Server Name   | Bank R           | eplacem   |

NOTE: If you want to Reset your Paycycle please follow the QRG <u>9.2 Resetting a Pay</u> <u>Cycle through Paycycle Manager.</u>

- 14. The Pay Cycle Summary page displays. Review it.
- 15. Select **Pay Cycle Details**.

| Pay Cyc       | le Summary       |                 |                |                   |           |                   |
|---------------|------------------|-----------------|----------------|-------------------|-----------|-------------------|
|               | Pay Cycle EX220D | Tacoma Pay Cycl | e for EX Pymnt | Pay Cycle D       | etails    | Pay Cycle Manager |
| Pay Cycl      | le Summary       |                 |                | Q                 | I4 4 1 of | 1 View Al         |
| Payment       | Bank SetID WACTC | Bank KY         | BNK            | Bank Account C    | HCK Cu    | rrency USD        |
| <b> </b>      | Q                |                 |                |                   | 1-1 of 1  | View All          |
| Pay<br>Method | Currency         | Sched Pymnts    | Paid Amount    | Gross Paid Amount | Discount  | Late Charge       |
| СНК           | USD              | 14              | 8829.19        | 8829.19           | 0.00      | 0.00              |
|               |                  | Totals          | 14 8829        | 9.19 8829.        | 19 0.00   |                   |
| Return        | to Search Notify | ]               |                |                   |           |                   |

- 16. The **Pay Cycle Details** page displays.
- 17. Select **Search** to review vouchers selected for payment.
- 18. Select Pay Cycle Manager.

| Pay               | Cycle EX220D | Tacon     | a Pay Cycle for E | X Pymnt       | F             | ay Cycle Sum | mary              | Pay Cycle Manager   |                     |               |             |                        |
|-------------------|--------------|-----------|-------------------|---------------|---------------|--------------|-------------------|---------------------|---------------------|---------------|-------------|------------------------|
| Busines           | s Unit 📃 🔍   |           | Advice ID         |               | Q             |              |                   | Invoice             | Q                   |               |             |                        |
| Supplier          | SetiD Q      |           | Remit Supplier    |               | ]0            | Addres       | isQ               | Location            | Q                   |               |             |                        |
| Bank              | SetiD Q      |           | Bank Code         | Q             |               | Bank Accou   | nt 📃 🔍            | Method              | ~                   |               |             |                        |
| Payment Han       | odling 📃 🔍   | P         | ayment Currency   | ٩             |               |              |                   | Search              | ear                 |               |             |                        |
| Pay Cycle Details |              |           |                   |               |               |              |                   |                     | Personalize         | Find View All | First       | ④ 1-10 of <sup>4</sup> |
| Scheduled Payment | Payment D    | etails Ad | ditional Details  |               |               |              |                   |                     |                     |               |             |                        |
| Payment Action    | Hold Reason  | Source    | Business Unit     | Voucher<br>ID | Payment Count | Invoice      | Remit<br>Supplier | Short Supplier Name | Supplier Name       | Address       | Paid Amount | Currency               |
| None 🗸            | Q            | EXAD      | WA220             | 000000088     | 5 1           |              |                   |                     | Ode Bryant          |               | 260.00      | USD                    |
| None 🗸            | Q            | EXAD      | WA220             | 000000088     |               |              |                   |                     | Celyn Wilson        |               | 210.00      | USD                    |
| None 🗸            | Q            | EXAD      | WA220             | 00000008      |               |              |                   |                     | Glen Anderson       |               | 753.14      | USD                    |
| None 🗸            | Q            | EXAD      | WA220             | 000000089     | •             |              |                   |                     | Allison Muir        |               | 743.01      | USD                    |
| None 🗸            | Q            | EXAD      | WA220             | 000000089     | I (           |              |                   |                     | Robin Modonald      |               | 795.01      | USD                    |
| None 🗸            | ٩            | EXAD      | WA220             | 00000071      | <b>i</b> 1    |              |                   |                     | Mary Anne Tagulinao |               | 1136.18     | USD                    |
| None 🗸            | Q            | EXAD      | WA220             | 00000071      |               |              |                   |                     | Gregory Carter      |               | 738.20      | USD                    |
| None 🗸            | Q            | EXAD      | WA220             | 00000072      | i             |              |                   |                     | Kennedy Adams       |               | 607.70      | USD                    |
| None 🗸            | Q            | EXAD      | WA220             | 00000072      | •             |              |                   |                     | Lucian Rice         |               | 872.55      | USD                    |
| None 🗸            | Q            | EXAD      | WA220             | 00000073      |               |              |                   |                     | Kelley Sadler       |               | 1093.40     | USD                    |

19. The **Pay Cycle Manager** page displays.

20. Next, run the **Payment Creation** process. In the **Details** section on the **Payment Creation** row, select a **Server** then select **Process**.

| Selection Criteria                                                                                                    |                  | Appro        | ove       | Trial F         | Register        | Reference Confirmatio   | on Draft Staging | g Approv |
|----------------------------------------------------------------------------------------------------|------------------|--------------|-----------|-----------------|-----------------|-------------------------|------------------|----------|
| ay Cycle Status                                                                                                    |                  |              |           |                 |                 |                         |                  |          |
|                                                                                                    | Status           | Selected     | Refr      | esh             | Process Monitor |                         |                  |          |
|                                                                                                    | D                | 40104/0045   |           |                 | Details         |                         |                  |          |
|                                                                                                    | Pay From Date    | 10/01/2015   |           |                 |                 |                         |                  |          |
|                                                                                                    | Pay Through Date | 03/07/2018   |           |                 | Process         | Server                  | Step Name        |          |
|                                                                                                    | Payment Date     | 03/07/2018   |           | 2.1.1           | Process         | PSUNX ~                 | Payment Creation |          |
| Schedule P                                                                                                    | ayments Selected | 14           | Summary   | Details         |                 |                         |                  |          |
|                                                                                                    |                  |              |           |                 | Pay Cycle Reset |                         |                  |          |
|                                                                                                    |                  |              |           |                 | Ser             | ver PSUNX ~             | Reset            |          |
|                                                                                                    |                  |              |           |                 |                 |                         |                  |          |
|                                                                                                    |                  |              |           |                 |                 |                         |                  |          |
| y Cycle Exceptions<br>Pay Cycle Error<br>Financial Sanctio                                                             | ons Exceptions   | Discount Los | t         | Discount Denied | Wit             | hholding                | Bank R           | eplace   |
| y Cycle Exceptions<br>Pay Cycle Error<br>Financial Sanctio                                                             | ons Exceptions   | Discount Los | t         | Discount Denied | Wat             | hholding                | Bank R           | eplace   |
| y Cycle Exceptions<br>Pay Cycle Error<br>Financial Sanctio<br>Cycle Results                                            | ns Exceptions    | Discount Los | t         | Discount Denied | Wat             | hholding                | Bank R           | eplace   |
| y Cycle Exceptions<br>Pay Cycle Error<br>Financial Sanctio<br>( Cycle Results<br>Q<br>Q<br>Main Informati              | on Additional    | Discount Los | t         | Discount Denied | Wat             | hholding                | Bank R           | eplace   |
| y Cycle Exceptions<br>Pay Cycle Error<br>Financial Sanctio<br>Cycle Results<br>Q<br>Q<br>Main Information<br>scription | on Additional    | Discount Los | t<br>Bank | Discount Denied | Writ            | hholding<br>Server Name | Bank R           | eplace   |
| Pay Cycle Exceptions<br>Pay Cycle Error<br>Financial Sanctio<br>Cycle Results<br>Q<br>Main Information<br>Exciption    | on Additional I  | Discount Los | t<br>Bank | Discount Denied | With            | hholding<br>Server Name | Bank R           | o l      |

21. In the **Pay Cycle Status** section select **Refresh** until the **Status** changes to 'Approved'.

The Server Name defaults to **PSUNX** and be sure to select the **\*Output Type** as **WEB**.

| election Criteria                                                                                                    |                                                  | Approve    |              | Trial Register | Reference C     | confirmation Dra | att Staging Approva |
|----------------------------------------------------------------------------------------------------|--------------------------------------------------|------------|--------------|----------------|-----------------|------------------|---------------------|
| y Cycle Status                                                                                                    |                                                  |            |              |                |                 |                  |                     |
|                                                                                                    | Status                                           | Approved   | Refresh      |                | Process Monitor |                  |                     |
|                                                                                                    | Pay From Date                                    | 10/01/2015 |              |                |                 |                  |                     |
| Р                                                                                                    | ay Through Date                                  | 03/07/2018 |              |                |                 |                  |                     |
|                                                                                                    | Payment Date                                     | 03/07/2018 |              |                |                 |                  |                     |
| Schedule Pa                                                                                                    | yments Selected                                  | 14         | Summary      | Details        |                 |                  |                     |
|                                                                                                    |                                                  |            |              |                | Pay Cycle Reset |                  |                     |
|                                                                                                    |                                                  |            |              |                | Server          | PSUNX V          | Reset               |
|                                                                                                    |                                                  |            |              |                |                 |                  |                     |
|                                                                                                    |                                                  |            |              |                |                 |                  |                     |
| y Cycle Exceptions<br>Pay Cycle Error<br>Financial Sanctions Exc                                                        | Discou                                           | unt Lost   | Discount Den | ied            | Withholding     |                  | Bank Replaceme      |
| y Cycle Exceptions<br>Pay Cycle Error<br>Financial Sanctions Exc<br>Cycle Results                                       | Discou<br>eptions                                | unt Lost   | Discount Den | ied            | Withholding     |                  | Bank Replaceme      |
| Pay Cycle Exceptions<br>Pay Cycle Error<br>Financial Sanctions Exc<br>Cycle Results<br>Q                                | Discou                                           | unt Lost   | Discount Den | ied            | Withholding     |                  | Bank Replaceme      |
| y Cycle Exceptions<br>Pay Cycle Error<br>Financial Sanctions Exc<br>Cycle Results<br>Cycle Results<br>Cycle Information | Discou<br>eptions<br>Additional Info             | unt Lost   | Discount Den | ied            | Withholding     |                  | Bank Replaceme      |
| y Cycle Exceptions<br>Pay Cycle Error<br>Financial Sanctions Exc<br>Cycle Results<br>Q<br>Main Information<br>Process   | Eptions Discou<br>Additional Info<br>Description | unt Lost   | Discount Den | ed Account     | Withholding     | Server Name      | Bank Replaceme      |

Note: If you want to Reset your Paycycle please follow the QRG <u>9.2 Rejecting a Pay</u>
 <u>Cycle through Paycycle Approvals</u>.

22. Optionally, to review the Trial Register, select **Trial Register.** 

| Pay Cycle E                                                      | (220D Tacoma P                                    | ay Cycle for EX                        | Pymnt        |                |                 |                 |                     |
|------------------------------------------------------------------|---------------------------------------------------|----------------------------------------|--------------|----------------|-----------------|-----------------|---------------------|
| Selection Criteria                                               |                                                   | Approve                                |              | Trial Register | Reference       | Confirmation Di | raft Staging Approv |
| ay Cycle Status                                                  |                                                   |                                        |              |                |                 |                 |                     |
|                                                                  | Status                                            | Approved                               | Refresh      |                | Process Monitor |                 |                     |
|                                                                  | Pay From Date<br>Pay Through Date<br>Payment Date | 10/01/2015<br>03/07/2018<br>03/07/2018 |              |                |                 |                 |                     |
| Schedule F                                                       | Payments Selected                                 | 14                                     | Summary      | Details        |                 |                 |                     |
|                                                                  |                                                   |                                        |              |                | Pay Cycle Reset |                 |                     |
|                                                                  |                                                   |                                        |              |                | Server          | PSUNX V         | Reset               |
|                                                                  |                                                   |                                        |              |                |                 |                 |                     |
| ay Cycle Exceptions<br>Pay Cycle Error<br>Financial Sanctions Ex | Discou                                            | unt Lost                               | Discount Der | nied           | Withholding     |                 | Bank Replace        |
| y Cycle Results                                                  |                                                   |                                        |              |                |                 |                 |                     |
| ⊐ Q                                                              |                                                   |                                        |              |                |                 |                 |                     |
| Main Information                                                 | Additional Info                                   | ⊪                                      |              |                |                 |                 |                     |
| Process                                                          | Description                                       |                                        | Bank         | Account        | Status          | Server Name     | *Output Type        |
| Process                                                          | Print Checks                                      |                                        | KYBNK        | СНСК           | Approved        | PSUNX ~         | Printer             |
|                                                                  |                                                   |                                        |              |                |                 |                 | 1                   |

- 23. The **Trial Register** run control ID search page displays. It defaults to Find an Existing Value. In this example, we'll create a new run control ID.
- 24. Select Add a New Value.
- 25. Enter **Run Control ID**.
- 26. Select Add.

| Trial Register                           |
|------------------------------------------|
| Eind an Existing Value Add a New Value   |
| Run Control ID Trial_Register            |
| Add                                      |
| Find an Existing Value   Add a New Value |

- 27. The **Register** page displays.
- 28. Select the standard **Pay Cycle** provided by SBCTC.
- 29. Select Run.

| Register                   |                                 |                |                 |          |
|----------------------------|---------------------------------|----------------|-----------------|----------|
| Run Control ID<br>Language | Trial_Register<br>English       | Report Manager | Process Monitor | Run      |
| Report Request Paramete    | rs                              |                |                 |          |
| Pay Cycle EX220D           | ۹ Tacoma Pay Cycle for EX Pymnt | Pay Cycle Man  | ager            |          |
| Save Notify                |                                 |                | Add             | Update/D |

- 30. The **Process Scheduler Request** page displays.
- 31. Select the **Trial Register** checkbox.
- 32. Select **OK**.

|           |               |              | Process Sch  | eduler Request |                     |                     |              |
|-----------|---------------|--------------|--------------|----------------|---------------------|---------------------|--------------|
|           | User ID       | CTC_BRAMIREZ |              | Run Contr      | rol ID Trial_Regist | er                  |              |
| Ser       | rver Name     |              | ✓ Run E      | ate 10/10/2018 | <b></b>             |                     |              |
| R         | ecurrence     |              | Run T        | ime 8:33:54AM  | R                   | eset to Current Dat | e/Time       |
| · ·       | Time Zone     | Q            |              |                |                     |                     |              |
| Process L | .ist          |              |              |                |                     |                     |              |
| Select    | Description   | n            | Process Name | Process Type   | Туре                | Format              | Distributior |
|           | Trial Registe | er           | APX2030      | BI Publisher   | Web ~               | PDF ~               | Distribution |
| ок        | Can           | icel         |              |                |                     |                     |              |

- 33. The **Process Scheduler Request** page disappears. The updated **Register** page displays. Note the **Process Instance** number.
- 34. Select **Report Manager**.

| Register                   |                               |                                |           |
|----------------------------|-------------------------------|--------------------------------|-----------|
| Run Control ID<br>Language | Trial_Register<br>English     | Report Manager Process Monitor | Run       |
| Report Request Paramete    | ers                           |                                |           |
| Pay Cycle EX220D           | Tacoma Pay Cycle for EX Pymnt | Pay Cycle Manager              |           |
| Save                       |                               | Add                            | Update/Di |
|                            |                               |                                |           |

- 35. The **Report Manager** page displays.
- 36. Select Administration.
- 37. In the **Report List** section, look for the **Prcs Instance** that matches the Process Instance number from Step 12 above. Select the corresponding link in the **Description** column. The AP Trial Payment Register report will open in a new window. Review the report, then close its window.

| List        | Explorer     | Administration   | Archives                     |                         |                       |        |          |
|-------------|--------------|------------------|------------------------------|-------------------------|-----------------------|--------|----------|
| View Repor  | rts For      |                  |                              |                         |                       |        |          |
| User ID     | CTC_BRAMI    | REZ Type         | ~                            | Last                    | 1                     | Days   | ~        |
| Status      |              | ~ Folder         | <ul> <li>Instance</li> </ul> | to                      |                       |        |          |
| Report List |              |                  |                              |                         | 1-10 of 10            |        | View All |
| Select      | Report<br>ID | Prcs<br>Instance | Description                  | Request<br>Date/Time    | Format                | Status | Details  |
|             | 354921       | 392606           | APX2030 - APX2030.pdf        | 10/10/2018<br>8:37:13AM | Acrobat<br>(*.pdf)    | Posted | Details  |
|             | 354918       | 392603           | Pay Cycle Process            | 10/10/2018<br>8:17:20AM | Text Files<br>(*.txt) | Posted | Details  |
|             |              |                  |                              | 10/10/2018              | Text Files            |        |          |

| ORACLE'                                                     | Report ID: | APX2030     |             | AP T        | People Soft Account<br>RIAL PAYMENT | a Payable<br>F REGISTER |            |              | Page No<br>Run Date<br>Run Tim | 1<br>10/10/2018<br>8 8:37:12 AM |
|-------------------------------------------------------------|------------|-------------|-------------|-------------|-------------------------------------|-------------------------|------------|--------------|--------------------------------|---------------------------------|
| Payment Cycle:                                              | EX220D     |             | ******9999  |             |                                     |                         |            |              |                                |                                 |
| Bank Account:                                               | KYBNK      | CHCK        | 12500057    | 7496        | 999                                 |                         | Swift Code | 9999999      | Э                              |                                 |
| Celyn Wilson<br>8151 Meadow Is<br>EDMONDS<br>WA<br>USA      | 98026      |             |             |             |                                     | Payment Method:         | СНК        | Amount:      | 210.00                         |                                 |
| Advice ID                                                   | Involce    | Payment Ref | Advice Date | Due Date    | Disc. Due Date                      | Amount                  | Discount   | Late Charges | Net Amount                     | Currency                        |
| 00000686                                                    |            | 1000012307  | Dec/28/2017 | Mar/07/2018 |                                     | 210.00                  | 0.00       | 0.00         | 210.00                         | USD                             |
| Ryan Mummert<br>20904 4th Avenue<br>Des Moines<br>WA<br>USA | 98198-3603 |             |             |             |                                     | Payment Method:         | СНК        | Amount:      | 990.00                         |                                 |
| dvice ID                                                    | Involce    | Payment Ref | Advice Date | Due Date    | Disc. Due Date                      | Amount                  | Discount   | Late Charges | Net Amount                     | Currency                        |
| 00000739                                                    |            | 1000012308  | Feb/26/2018 | Mar/07/2018 |                                     | 330.00                  | 0.00       | 0.00         | 330.00                         | USD                             |
| 00000740                                                    |            | 1000012308  | Feb/26/2018 | Mar/07/2018 |                                     | 330.00                  | 0.00       | 0.00         | 330.00                         | USD                             |
| 00000741                                                    |            | 1000012308  | Feb/26/2018 | Mar/07/2018 |                                     | 330.00                  | 0.00       | 0.00         | 330.00                         | USD                             |
| Ode Bryant<br>6353 Lehua Grns<br>Gig Harbor<br>WA<br>USA    | 98335-7829 |             |             |             |                                     | Payment Method:         | СНК        | Amount:      | 260.00                         |                                 |
| dvice ID                                                    | Involce    | Payment Ref | Advice Date | Due Date    | Disc. Due Date                      | Amount                  | Discount   | Late Charges | Net Amount                     | Currency                        |
| 00000685                                                    |            | 1000012309  | Dec/28/2017 | Mar/07/2018 |                                     | 260.00                  | 0.00       | 0.00         | 260.00                         | USD                             |
| Kelley Sadler<br>2402 - 34 AVENU<br>PUYALLUP<br>WA<br>USA   | 98374      |             |             |             |                                     | Payment Method:         | СНК        | Amount:      | 1,093.40                       |                                 |
| dvice ID                                                    | Involce    | Payment Ref | Advice Date | Due Date    | Disc. Due Date                      | Amount                  | Discount   | Late Charges | Net Amount                     | Currency                        |
| 000000730                                                   |            | 1000012310  | Feb/16/2018 | Mar/07/2018 |                                     | 1,093.40                | 0.00       | 0.00         | 1,093.40                       | USD                             |
| Gregory Carter<br>20110 CHURCH L                            | AKE DR E   |             |             |             |                                     | Payment Method:         | СНК        | Amount       | 738.20                         |                                 |
|                                                             |            |             |             |             | Page 1 of 3                         |                         |            |              |                                |                                 |

38. Select Go back to Trial Register.

| View Report     | s For        |                    |                                      |                          |                       |        |         |
|-----------------|--------------|--------------------|--------------------------------------|--------------------------|-----------------------|--------|---------|
| User ID         | CTC_BRAMI    | REZ Type           | ~                                    | Last ~                   | 1                     | Days   | ~       |
| Status          |              | ~ Folder           | ~ Instance                           | e to                     |                       | ]      |         |
|                 |              |                    |                                      |                          |                       |        |         |
| eport List      |              |                    |                                      |                          |                       |        |         |
| ≣; Q            |              |                    |                                      | I4 4                     | 1-10 of 10 ~          |        | View    |
| Select          | Report<br>ID | Prcs<br>Instance   | Description                          | Request<br>Date/Time     | Format                | Status | Details |
|                 | 354921       | 392606             | APX2030 - APX2030.pdf                | 10/10/2018<br>8:37:13AM  | Acrobat<br>(*.pdf)    | Posted | Details |
|                 | 354918       | 392603             | Pay Cycle Process                    | 10/10/2018<br>8:17:20AM  | Text Files<br>(*.txt) | Posted | Details |
|                 | 354917       | 392602             | Pay Cycle Process                    | 10/10/2018<br>7:59:24AM  | Text Files<br>(*.txt) | Posted | Details |
|                 | 354916       | 392601             | Pay Cycle Process                    | 10/10/2018<br>7:54:04AM  | Text Files<br>(*.txt) | Posted | Details |
|                 | 354915       | 392600             | Pay Cycle Process                    | 10/10/2018<br>7:48:47AM  | Text Files<br>(*.txt) | Posted | Details |
|                 | 354914       | 392599             | Pay Cycle Process                    | 10/10/2018<br>7:18:10AM  | Text Files<br>(*.txt) | Posted | Details |
|                 | 354913       | 392598             | Pay Cycle Process                    | 10/10/2018<br>7:03:27AM  | Text Files<br>(*.txt) | Posted | Details |
|                 | 354912       | 392597             | Pay Cycle Process                    | 10/10/2018<br>7:00:58AM  | Text Files<br>(*.txt) | Posted | Details |
|                 | 354843       | 392508             | Pay Cycle Process                    | 10/09/2018<br>11:53:59AM | Text Files<br>(*.txt) | Posted | Details |
|                 | 354842       | 392507             | PS/AP Payment Posting                | 10/09/2018<br>9:48:50AM  | Text Files<br>(*.txt) | Posted | Details |
| Select All      |              | eselect All        |                                      |                          |                       |        |         |
| Delete          |              | Click the delete t | outton to delete the selected report | (s)                      |                       |        |         |
| o back to Trial | Register     |                    |                                      |                          |                       |        |         |
| Save            |              |                    |                                      |                          |                       |        |         |

- 39. The **Register** page displays.40. Select **Pay Cycle Manager**.

| Register                   |                                 |                       |               |
|----------------------------|---------------------------------|-----------------------|---------------|
| Run Control ID<br>Language | Trial_Register<br>English       | Report Manager Proces | s Monitor Run |
| Report Request Paramete    | rs                              |                       |               |
| Pay Cycle EX220D           | C Tacoma Pay Cycle for EX Pymnt | Pay Cycle Manager     |               |
| Save Return to Sea         | rch Notify                      |                       | Add Update/D  |
|                            |                                 |                       |               |
|                            |                                 |                       |               |

- 41. The **Pay Cycle Manager** page displays.
- 42. After payments have been selected and created, available output processes are displayed one at a time in the **Pay Cycle Results** grid.
  - a. There are several available output processes, resulting in varying process buttons. The first available will be the **Print Checks** process. Make sure there is a selected **Server** and that the **Output Type** is Web.
  - b. Select **Process**.
  - c. Select **Refresh** until the **Status** is 'Confirmed'.

| ay Cycle Manager                                                   |                 |                     |                 |               |                 |                 |                      |                   |
|--------------------------------------------------------------------|-----------------|---------------------|-----------------|---------------|-----------------|-----------------|----------------------|-------------------|
| Pay Cycle EX2                                                      | 20D Tacoma F    | ay Cycle for EX Pyr | mnt             |               |                 |                 |                      |                   |
| Selection Criteria                                                 |                 | Approve             | Т               | rial Register | Reference Co    | onfirmation Dra | aft Staging Approval |                   |
| Pay Cycle Status                                                   |                 |                     |                 |               |                 |                 |                      |                   |
|                                                                    | Status          | Approved            | Refresh         | ]             | Process Monitor |                 |                      |                   |
|                                                                    | Pay From Date   | 10/01/2015          |                 |               |                 |                 |                      |                   |
| P                                                                  | ay Through Date | 03/07/2018          |                 |               |                 |                 |                      |                   |
|                                                                    | Payment Date    | 03/07/2018          | Summory         | Dataila       |                 |                 |                      |                   |
| Schedule Pa                                                        | yments Selected | 14                  | Summary         | Details       |                 |                 |                      |                   |
|                                                                    |                 |                     |                 |               | Pay Cycle Reset |                 |                      |                   |
|                                                                    |                 |                     |                 |               | Server P        | SUNX 🗠          | Reset                |                   |
|                                                                    |                 |                     |                 |               |                 |                 |                      |                   |
| Pay Cycle Exceptions<br>Pay Cycle Error<br>Financial Sanctions Exc | Disconceptions  | unt Lost            | Discount Denied |               | Withholding     |                 | Bank Replacemen      | t                 |
| y Cycle Results                                                    |                 |                     |                 |               |                 |                 | 14                   | 4 4 4 4 4 10      |
| Hain Information                                                   | Additional Info |                     |                 |               |                 |                 | P(                   | 1-1 01 1          |
| Process                                                            | Description     | 11*                 | Bank            | Account       | Status          | Server Name     | *Output Type         | Output Destinatio |
| Process                                                            | Print Checks    |                     | KYBNK           | снск          | Approved        | PSUNX           | Web ~                |                   |
| Save Return to Se                                                  | earch Notify    | ,                   |                 |               |                 |                 |                      |                   |

43. A second process, **Format Positive Payment** is now available. Make sure a **Server** is selected then select **Process**.

| Pay Cycle EX220                                                                                                    | D Tacoma P                                                      | ay Cycle for E/                              | Pymnt    |                |                                                   |                         |         |
|----------------------------------------------------------------------------------------------------|-----------------------------------------------------------------|----------------------------------------------|----------|----------------|---------------------------------------------------|-------------------------|---------|
| election Criteria                                                                                                    |                                                                 | Approve                                      |          | Trial Register | Reference Confirm                                 | nation Draft Staging Ap | oproval |
| y Cycle Status                                                                                                    |                                                                 |                                              |          |                |                                                   |                         |         |
|                                                                                                    | Status                                                          | Confirmed                                    | Refresh  |                | Process Monitor                                   |                         |         |
| Pay<br>Schedule Pavn                                                                                                    | Pay From Date<br>Through Date<br>Payment Date<br>hents Selected | 10/01/2015<br>03/07/2018<br>03/07/2018<br>14 | Summary  | Details        |                                                   |                         |         |
| o on o a a a a a                                                                                                    |                                                                 |                                              |          |                |                                                   |                         |         |
|                                                                                                    |                                                                 |                                              |          |                | Pay Cycle Reset                                   |                         |         |
|                                                                                                    |                                                                 |                                              |          |                | Pay Cycle Reset                                   | IX Reset                |         |
| ay Cycle Exceptions<br>Pay Cycle Error<br>Financial Sanctions Excep                                                                                                    | Disco                                                           | unt Lost                                     | Discount | Denied         | Pay Cycle Reset Server PSUN Withholding           | IX Reset                | acement |
| ay Cycle Exceptions<br>Pay Cycle Error<br>Financial Sanctions Excep<br>ny Cycle Results                                                                                                    | Disco                                                           | unt Lost                                     | Discount | Denied         | Pay Cycle Reset Server PSUN Withholding           | IX 💌 Reset              | acement |
| ay Cycle Exceptions Pay Cycle Error Financial Sanctions Except Cycle Results Cy Cycle Results Cy Cycle Results Cy Cycle Results Cy Cycle Results Cy Cycle Results Cy Cycle Results Cy Cycle Results Cycle Results Cy                                                                                                    | Disco<br>otions                                                 | unt Lost                                     | Discount | Denied         | Pay Cycle Reset Server PSUN Withholding           | IX 💌 Reset              | acement |
| ay Cycle Exceptions<br>Pay Cycle Error<br>Financial Sanctions Excep<br>cy Cycle Results<br>Cy Cycle Results<br>Cy Cy Cycle Results<br>Cy Cycle Results<br>Cy Cycle Results<br>Cy Cy Cycle Results<br>Cy Cy Cycle Results<br>Cy Cy Cycle Results<br>Cy Cy Cycle Results<br>Cy Cy Cycle Results<br>Cy Cy Cycle Results<br>Cy Cy Cycle Results<br>Cy Cy Cycle Results<br>Cy Cy Cycle Results<br>Cy Cy Cycle Results<br>Cy Cy Cycle Results<br>Cy Cy Cycle Results<br>Cy Cycle Results<br>Cy Cy Cycle Results<br>Cy Cycle Results<br>Cy Cycle Result | Discor<br>otions<br>odditional Info<br>Description              | unt Lost                                     | Discount | Denied         | Pay Cycle Reset Server PSUN Withholding It Status | Bank Repla              | acement |

- 44. In the Pay Cycle Status section select Refresh until the Status changes to 'Formatted'.
- 45. A third process, Produce Positive Payment File, is now available. Output Destination should be filled in as /fs/psrepo/fsprd/Interface/Out/FS/ I-056\_PositivePay/WA000/USBank/Data/- the information highlighted in "red" will be specific to your institution and everything else will be the same. In some instances, the file path has already been filled in from your User Preference setting. Make sure a Server is selected then select Process.

| Pay Cycle                                                                                                    | EA220D Tacomar                                        | ay cycle for E/ | rynnik      |                |                         |                 |                           |                                    |
|----------------------------------------------------------------------------------------------------|-------------------------------------------------------|-----------------|-------------|----------------|-------------------------|-----------------|---------------------------|------------------------------------|
| election Criteria                                                                                              |                                                       | Approve         |             | Trial Register | Reference Co            | nfirmation Draf | Staging Approval          |                                    |
| y Cycle Status                                                                                                 |                                                       |                 |             |                |                         |                 |                           |                                    |
|                                                                                                    | Status                                                | Formatted       | Refresh     |                | Process Monitor         |                 |                           |                                    |
|                                                                                                    | Day From Date                                         | 10/01/2015      |             |                |                         |                 |                           |                                    |
|                                                                                                    | Pay Through Date                                      | 03/07/2018      |             |                |                         |                 |                           |                                    |
|                                                                                                    | Payment Date                                          | 03/07/2018      |             |                |                         |                 |                           |                                    |
| Schedul                                                                                                    | e Payments Selected                                   | 14              | Summary     | Details        |                         |                 |                           |                                    |
|                                                                                                    |                                                       |                 |             |                | Pay Cycle Reset         |                 |                           |                                    |
|                                                                                                    |                                                       |                 |             |                |                         |                 |                           |                                    |
|                                                                                                    |                                                       |                 |             |                | Sonior D                | OLINIV SC       | Depat                     |                                    |
|                                                                                                    |                                                       |                 |             |                | Server P                | SUNX            | Reset                     |                                    |
| Cycle Exceptions<br>Pay Cycle Error<br>Financial Sanction:                                                     | Disco<br>s Exceptions                                 | unt Lost        | Discount De | enied          | Server P<br>Withholding | SUNX 🗹          | Reset<br>Bank Replacement | t                                  |
| Cycle Exceptions<br>Pay Cycle Error<br>Financial Sanction:                                                     | Disco<br>Exceptions                                   | unt Lost        | Discount De | enied          | Server P                | SUNX Y          | Bank Replacement          | 1                                  |
| Cycle Exceptions<br>Pay Cycle Error<br>inancial Sanction:<br>Cycle Results<br>& Q                              | Disco<br>Exceptions                                   | unt Lost        | Discount De | enied          | Server P                | SUNX Y          | Bank Replacement          | t<br><ul> <li>1-1 of 1 </li> </ul> |
| Cycle Exceptions<br>Pay Cycle Error<br>Financial Sanction:<br>Cycle Results<br>Q<br>Main Information           | Disco<br>Exceptions                                   | unt Lost        | Discount De | enied          | Server P<br>Withholding | SUNX            | Bank Replacement          | t<br>∢ 1-1 of 1 ∨                  |
| Cycle Exceptions<br>Pay Cycle Error<br>inancial Sanction:<br>Cycle Results<br>Q<br>Main Information<br>Process | Disco<br>Exceptions<br>Additional Info<br>Description | unt Lost        | Discount De | enied Account  | Server P<br>Withholding | Server Name     | Bank Replacement          | t 1-1 of 1 v                       |

46. In the **Pay Cycle Status** section select **Refresh** until the **Status** changes to 'Completed'.

| election Criteria                                                                           | 2200 Tacom      | Approv      | /e         | Trial Re  | gister       | Ref        | erence Confirma | ation Draft Stagin  | g Approval |
|---------------------------------------------------------------------------------------------|-----------------|-------------|------------|-----------|--------------|------------|-----------------|---------------------|------------|
| Cycle Status                                                                                |                 |             |            |           |              |            |                 |                     |            |
| -                                                                                           | Status Co       | mpleted     | Refresh    |           | Process Mor  | nitor      |                 |                     |            |
| P                                                                                           | ay From Date 10 | /01/2015    |            |           | Details      |            |                 |                     |            |
| Pay                                                                                         | Through Date 03 | /07/2018    |            |           | Proc         | ess        | Server          | Step Name           |            |
| 1                                                                                           | Payment Date 03 | /07/2018    |            |           | Pro          | cess       | PSUNX ~         | Payment Selection   |            |
| Schedule Paym                                                                               | ents Selected   | 0           | Summary    | Details   | Pro          | cess       | PSUNX ~         | Payment Selection & | Creation   |
|                                                                                             |                 |             |            |           | Pay Cycle Re | set        |                 |                     |            |
|                                                                                             |                 |             |            |           |              | Server F   | SUNX V          | Reset               |            |
| Cycle Exceptions                                                                            | Dis             | count Losi  | Discour    | nt Denied |              | Withholdin | q               | Bank R              | eplacement |
| Pay Cycle Error                                                                             | Exceptions      |             |            |           |              |            |                 |                     |            |
| Pay Cycle Error<br>Financial Sanctions                                                      |                 |             |            |           |              |            |                 |                     |            |
| Pay Cycle Error<br>Financial Sanctions<br>Cycle Results                                     |                 |             |            |           |              |            |                 |                     | [4]        |
| Pay Cycle Error<br>Financial Sanctions<br>Cycle Results<br>Q<br>Main Information            | Additional Info | ₽           |            |           |              |            |                 |                     | 14         |
| Pay Cycle Error<br>Financial Sanctions<br>Cycle Results<br>Q<br>Main Information<br>Process | Additional Info | i⊪<br>Pay D | escription | Bar       | nk Ac        | count      | Status          | Server Name         | *Output    |

You must have at least one of these local college managed security roles:

#### • ZD Accounts Payable Inquiry

If you need assistance with the above security roles, please contact your local college supervisor or IT Admin to request role access.

- 47. Navigate to NavBar > Navigator > Accounts Payable > Review Accounts Payable Info > Payments > Payment.
- 48. Search for your payments. For example, enter the **Bank SetID** and **Pay Cycle** then select **Search**. Note the payments associated with the recent run of the pay cycle.

| Search Criteria      |               |              |       |       |
|----------------------|---------------|--------------|-------|-------|
| Search Name          | ALL           |              | Q     |       |
|                      | From          |              |       |       |
| From Supplier Name 1 |               |              | Q     |       |
| Supplier Location    |               |              | ۹     |       |
| *Amount Rule         | Any           |              | ~     |       |
| Amount               |               |              |       |       |
| *Currency            |               |              | Q     |       |
| Bank SetID           | WACTC         |              | Q     |       |
| Bank Code            |               |              | Q     |       |
| Bank Account         |               |              | Q     |       |
| Bank Account #       |               |              |       |       |
| From Ref ID          |               |              |       |       |
| From Payment Date    |               |              |       |       |
| Payment Method       |               |              | ~     |       |
| Pay Cycle            | EX220D        |              | Q     |       |
| Seq Num              |               |              | Q     |       |
| Payment Status       |               |              | ~     |       |
| Remit SetID          | WACTC         |              | Q     |       |
| Remit Supplier       |               |              | Q     |       |
| Settle By            |               |              |       |       |
| Sottlement Status    |               |              |       |       |
| Jettement Jutus      | Single Payme  | ent Vouchers |       |       |
| Max Rows             | 300           | Search       | Clear | Keywo |
|                      | Show Chart    |              |       | _     |
|                      |               |              |       |       |
| Sorting Criteria     |               |              |       |       |
| 1st sort             | Bank Account  |              | ~     |       |
| 2nd sort             | Payment Refer | ence ID      | ~     |       |
|                      |               |              |       |       |

49. From the **Payment Details** tab In the **Payment Inquiry Result** grid, select a **Payment Reference ID** to review payment reference information.

| Payment Inqu | iry Result |                         |                                |               |          |               |                 |                                                     |                          |                |
|--------------|------------|-------------------------|--------------------------------|---------------|----------|---------------|-----------------|-----------------------------------------------------|--------------------------|----------------|
| B Q          |            |                         |                                |               |          |               |                 | $\ \cdot\ _{\mathcal{T}} = \ \cdot\ _{\mathcal{T}}$ | 1-50 of 300 🗸            | ► ►   \<br>\   |
| Payment D    | etails Add | itional Info            | er Details <u>E</u> inan       | icial Gateway | -        |               |                 |                                                     |                          |                |
| Actions      | Source     | Payment<br>Reference ID | Payment Method                 | Amount        | Currency | Creation Date | Payment<br>Date | Payment<br>Status                                   | Reconciliation<br>Status | Reconcile Date |
| ▼ Actions    | VCHR       | 000000001               | Automated<br>Clearing<br>House | 12,540.81     | USD      | 04/05/2017    | 04/05/2017      | Paid                                                | Reconciled               | 05/24/2017     |
| ▼ Actions    | VCHR       | 000000001               | Automated<br>Clearing<br>House | 1,503.08      | USD      | 09/17/2015    | 09/17/2015      | Void                                                | Reconciled               |                |
| ▼ Actions    | VCHR       | 000000001               | System<br>Check                | 1,550.00      | USD      | 08/31/2015    | 08/31/2015      | Paid                                                | Reconciled               | 02/22/2016     |
| ▼ Actions    | VCHR       | 000000001               | System<br>Check                | 189.14        | USD      | 09/03/2015    | 09/03/2015      | Paid                                                | Reconciled               | 11/03/2015     |
| ▼ Actions    | VCHR       | 000000002               | System<br>Check                | 419.91        | USD      | 09/03/2015    | 09/03/2015      | Void                                                | Reconciled               |                |
| ▼ Actions    | VCHR       | 000000002               | System<br>Check                | 75.56         | USD      | 08/31/2015    | 08/31/2015      | Paid                                                | Reconciled               | 02/22/2016     |
| 1            |            |                         | a                              |               |          |               |                 |                                                     |                          |                |

| Vouchers For       | r a Paymo              | ent           |                |                |                         |                |                 |                   |
|--------------------|------------------------|---------------|----------------|----------------|-------------------------|----------------|-----------------|-------------------|
|                    |                        |               |                | Back To Paymen | Back To Payment Inquiry |                |                 |                   |
| Bank Name          | KEY BAN                | K - WA220     |                |                | Pymnt R                 | ef ID 00000000 | )1              |                   |
| Bank Account #     | *****123               | 6             |                |                |                         | Accounting     | Date 08/31/2015 |                   |
|                    |                        |               |                |                |                         | Payment        | Date 08/31/2015 |                   |
| Pay Cycle          | AP220D                 | Seq Num       |                | 2 Days Outstan |                         |                | ding 9          |                   |
| Supplier Name      | INTEGRA                | TELECOM       |                | Payment Clear  | i                       |                |                 |                   |
| Address            | P O BOX 2966 Reconcile |               |                |                |                         |                | Date 02/22/2016 |                   |
|                    |                        |               |                |                |                         | Value          | Date 08/31/2015 | )<br>             |
|                    | MILWAUK                | EE WI         | NNNNNNN        | NN USA         |                         |                |                 |                   |
| ayment Amount      |                        | 1,550.0       | 0 USD          | Payment        | Method CHK              |                |                 |                   |
| Description        |                        |               |                |                |                         |                | ::              |                   |
| )etails            |                        |               |                |                |                         |                |                 |                   |
| TT 0               |                        |               |                |                |                         |                |                 |                   |
| ≡; Q               |                        |               |                |                |                         |                |                 |                   |
| Business V<br>Unit | oucher ID              | Advice<br>Seq | Advice<br>Date | Invoice Number | Gross Paid Amount       | Paid Amount    | Currency        | Discount<br>Taken |

# **Note:** Payments must next be posted. Refer to the **Posting Payments** QRG for instructions.

### 50. Process complete.